# INSTALLATIE VAN KING 5.48 OUTLOOK-KOPPELING

Dit document beschrijft de installatie van de King Outlook-koppeling. De Outlook-koppeling moet geïnstalleerd worden op elke computer waarop u deze koppeling wilt gebruiken.

Onderstaande procedure voert u uit op de computer waarop u met de King Outlook-koppeling wilt gaan werken.

#### Systeemeisen

- De King Outlook-koppeling werkt met alle Outlook versies vanaf Outlook 2003;
- Microsoft .Net Framework 4.0 Extended moet zijn geïnstalleerd. Is dat niet het geval, dan krijgt u tijdens de installatie een melding en kunt u .Net Framework 4.0 alsnog installeren;
- King 5.48a moet zijn geïnstalleerd;
- Voor de installatie zijn Administrator-rechten vereist.

Als uw systeem in orde is, dan kunt u met de installatie beginnen:

### 1. Installatie

1. Ga in het Windows-startmenu naar ALLE PROGRAMMA'S, klik op KING 5.48 en dan op INSTALLATIE KING OUTLOOK:

| 🎳 King 5.48a              |  |
|---------------------------|--|
| 🔛 Installatie King 5.48a  |  |
| 🔄 Installatie KingOutlook |  |
| 💾 King                    |  |

2. het Welkom-venster van het installatieprogramma wordt dan weergegeven. Afhankelijk van uw systeem wordt de 32bits óf de 64bits versie geïnstalleerd;

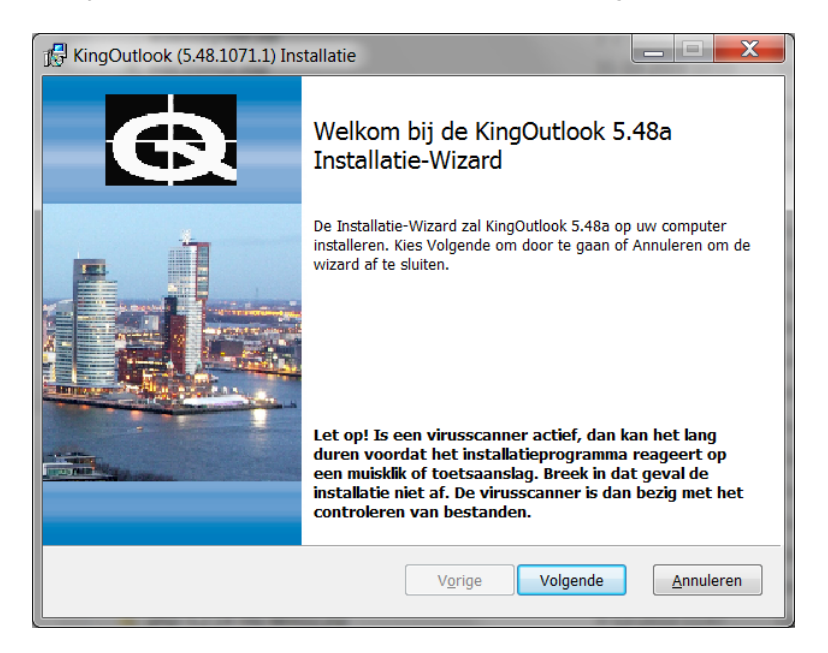

Klik op de knop <u>V</u>olgende;

3. Is Microsoft .Net Framework 4.0 Extended niet op uw systeem geïnstalleerd, dan krijgt u de melding:

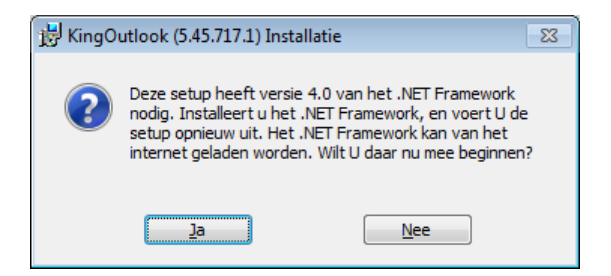

Klik op <u>Ja</u>. De volgende webpagina wordt geopend:

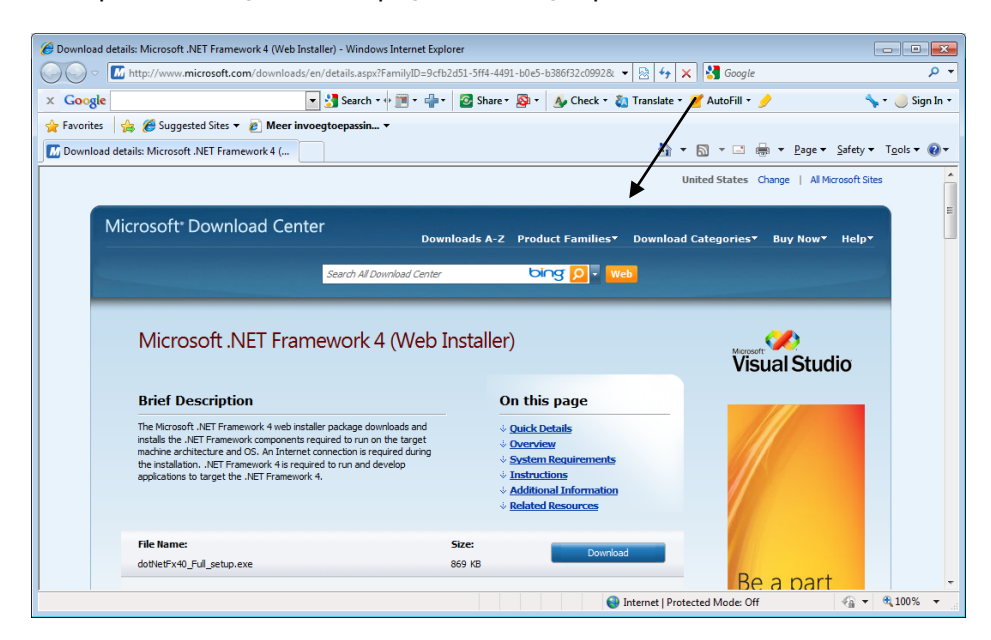

Klik op de blauwe knop **Download**. U krijgt de vraag:

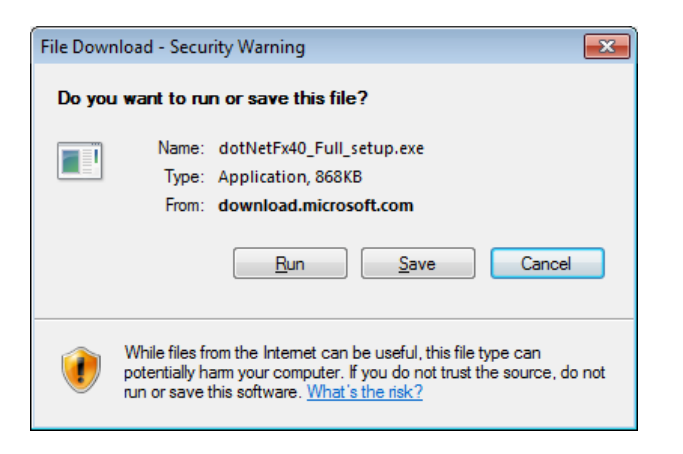

Klik op de knop <u>R</u>un / Uitvoeren. U krijgt nogmaals een vraag:

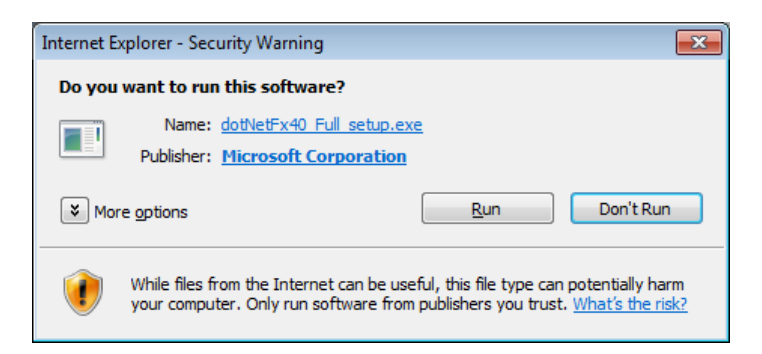

Klik op de knop <u>R</u>un / Uitvoeren. Het volgende venster verschijnt:

| 🔩 Microsoft .NET Framework 4 Setup                                          |                               |
|-----------------------------------------------------------------------------|-------------------------------|
| .NET Framework 4 Setup<br>Please accept the license terms to contin         | ue. Microsoft<br>.NET         |
|                                                                             |                               |
| I have read and accept the license ter                                      | ms.                           |
| Download size estimate: 37 MB<br>Download time estimates: Dial-Up<br>Broadb | 91 minutes<br>vand: 6 minutes |
|                                                                             | Install Cancel                |

Klik op het selectievakje en vervolgens op de knop **Install / Installeren**. De installatie wordt gestart. Na afloop krijgt u het volgende venster te zien:

| Microsoft .NET Framework | 4 Setup                                           |
|--------------------------|---------------------------------------------------|
| Microsoft*               | Installation Is Complete                          |
|                          | Check for more recent versions on Windows Update. |
|                          | Finish                                            |

Sluit af met de knop **Finish**. U keert terug naar de installatie van King 5.48;

4. u komt dan in het venster met de tekst van de King-gebruiksovereenkomst. Deze tekst is ook opgenomen als bijlage achterin de King-gebruikershandleiding. Gaat u akkoord met deze overeenkomst, dan selecteert u het vakje en klikt u op de knop <u>V</u>olgende;

- het volgende venster komt met de Leesmij (met belangrijke informatie over de Outlookkoppeling). Deze informatie staat grotendeels ook in dit document. Als u die gelezen hebt, klikt u weer op de knop <u>Volgende</u>;
- het programma is nu gereed om King Outlook-koppeling te installeren. Wilt u nog wat veranderen, dan kunt u met de knop Vorige terug naar het betreffende venster. Klik op de knop Installeren om de Outlook-koppeling te installeren;
- 7. na afloop kunt u het installatieprogramma afsluiten met Voltooien.

# 2. Activeren Outlook-koppeling

- 1. Controleer of de King werkbalk zichtbaar is in Microsoft Outlook:
- 2. Klik met de rechtermuisknop op de E-mailmap waarin de mails staan die u wilt opnemen in King;
- 3. Kies in het menu dat dan verschijnt voor EIGENSCHAPPEN en klik op de tab King opties:

| Eigenschappen van Po        | stvak IN          |                     |  |  |
|-----------------------------|-------------------|---------------------|--|--|
| Algemeen                    | Introductiepagina | AutoArchiveren      |  |  |
| Beheer                      | Formulieren       | King opties         |  |  |
| King opties voor Postvak IN |                   |                     |  |  |
| Administratie               | Demoart           |                     |  |  |
| Archiefsoort                | 12                |                     |  |  |
| E-mail soort                | Ontvangen         | ▼                   |  |  |
| Synchroniseren              |                   |                     |  |  |
|                             |                   |                     |  |  |
|                             |                   |                     |  |  |
|                             |                   |                     |  |  |
|                             |                   |                     |  |  |
|                             |                   |                     |  |  |
|                             |                   |                     |  |  |
|                             |                   |                     |  |  |
|                             |                   |                     |  |  |
|                             |                   |                     |  |  |
|                             |                   |                     |  |  |
|                             | ОК                | Annuleren Toepassen |  |  |
|                             |                   |                     |  |  |

- 4. Vul de gegevens in:
  - Administratie, de code van de King-administratie;
  - Archiefsoort, de code van de digitaal-archiefsoort;
  - E-mailsoort, kies hier voor Ontvangen of Verzonden (afhankelijk van de E-mailmap);
  - Synchroniseren, selecteer het vakje;
- 5. Herhaal de stappen 2 t/m 4 voor alle E-mailmappen waarin e-mails voorkomen die u wilt opnemen in King;
- 6. U kunt nu de geselecteerde e-mails overnemen naar King door op de knop Naar King in de King-werkbalk te klikken. Is King niet actief, dan krijgen de doorgestuurde e-mails de status Sync (zie hierna bij stap 7). Zodra King actief is, kunt u die e-mails alsnog doorsturen naar

King door in de King-werkbalk op de knop **Synchroniseren** te klikken (als u een Exchange server gebruikt, dient u hiermee wel verbonden te zijn!);

- De status van de naar King doorgestuurde e-mails is in Outlook te controleren in een extra kolom In King. E-mails die doorgestuurd zijn naar King terwijl King niet actief was (zie stap 6), hebben de status Sync. Zodra de e-mail in het digitale archief van King is opgeslagen, komt er Ja in de kolom In King te staan. Deze kolom is als volgt aan (of uit) te zetten:
  - open de betreffende map in Outlook;
  - o klik met de rechtermuisknop op een willekeurige e-mail in de lijst;
  - o in het menu dat dan verschijnt kiest u voor Toon King-kolom...

## 3. Overige aandachtspunten

- Kies in programma Debiteurgegevens via het WEERGEVEN-menu, keuze E-MAIL VERSTUREN voor VIA OUTLOOK-KOPPELING. De vanuit King verzonden e-mails worden dan automatisch opgenomen in het Digitaal Archief (met de optie Digitaal Archief) of de tabkaart E-mails van de betreffende debiteur, crediteur, relatie of contactpersoon (zonder de optie Digitaal Archief). Deze instelling geldt voor heel King;
- Om e-mails vanuit King via de Outlook-koppeling te versturen, moet in programma ORGANISATIE > VASTE GEGEVENS DIGITAAL ARCHIEF de archiefsoort zijn ingevuld voor E-mail uitgaand;
- De release van Outlook-koppeling moet overeenkomen met de release van King, anders werkt de Outlook-koppeling niet. Bij het verzenden van e-mail vanuit King via de Outlookkoppeling krijgt u een melding als niet de juiste Outlook-koppeling is geïnstalleerd.